### How to Import Content from a Previous Course

Documents and activities you created in a previous course don't have to be recreated. Moodle has an import feature that copies your content from another course. The import handles files, folders, topics, assignments, forums, quizzes, and even your Grader Report setup.

#### Step 1:

In your Moodle Course, click the 'Import' link

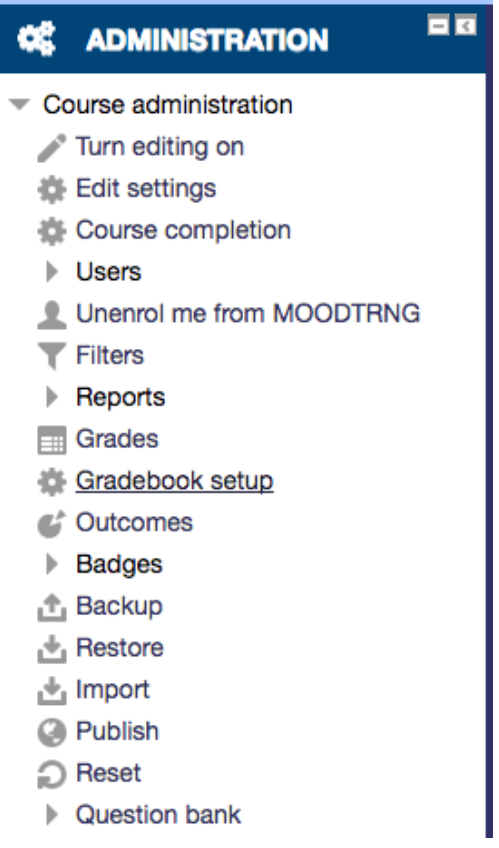

## Step 2 :

A list of courses will appear if it is not the course you will like import from you will have to type in course short name(Ex : CRJU:2011:01) in the search box.

#### Step 3:

When the course appears you will need to click on radio button and then click on continue.

| Find a course to import data from: |                   |                  |  |
|------------------------------------|-------------------|------------------|--|
| Select a course Total courses: 2   |                   |                  |  |
|                                    | Course short name | Course full name |  |
| ۲                                  | MOODTRAIN         | Moodle Train     |  |
| •                                  | PPT2013           | PowerPoint 2013  |  |
| MOODTRAIN                          | Search            |                  |  |
| Continue                           |                   |                  |  |

## Step 4 :

Then the backup settings appear and then go to next.

| Admin |                                  | Dastroaid Miscellaneous R&D MOODTRAIN Import                                                                                  |
|-------|----------------------------------|----------------------------------------------------------------------------------------------------|
|       | Backup settings                  | 1. Course selection ► 2. Initial settings ► 3. Schema settings ► 4. Confirmation and review ► 5. Perform Import ► 6. Complete |
|       | Include activities and resources | 0                                                                                                    |
|       | Include blocks                   | 8                                                                                                    |
|       | Include filters                  | 0                                                                                                    |
|       | Include calendar events          | 0                                                                                                    |
|       | Include question bank            |                                                                                                    |
|       | Include groups and groupings     |                                                                                                    |
|       | Include competencies             |                                                                                                    |
|       |                                  |                                                                                                    |
|       |                                  | Cancel Jump to final step Next                                                                                                |

**Step 5** :This step shows in detail about the course. If you find anything that is not in use then uncheck that and go to next.

|                                                                                                    |                 | Dashbald miscelaneous Rab miscellaneous inport                                                                                |
|----------------------------------------------------------------------------------------------------|-----------------|----------------------------------------------------------------------------------------------------|
| ration                                                                                                    |                 |                                                                                                    |
| in the second second se |                 | 1. Course selection ► 2. Initial settings ► 3. Schema settings ► 4. Confirmation and review ► 5. Perform import ► 6. Complete |
| dm                                                                                                    | la alcuda :     |                                                                                                    |
| ٩                                                                                                    | Include:        |                                                                                                    |
| —                                                                                                    |                 |                                                                                                    |
|                                                                                                    | Colort          | Ail / None (Show type options)                                                                                                |
|                                                                                                    | Select          |                                                                                                    |
|                                                                                                    |                 |                                                                                                    |
|                                                                                                    | General         | 8                                                                                                    |
|                                                                                                    |                 |                                                                                                    |
|                                                                                                    | Announcements 🧮 | × A                                                                                                    |
|                                                                                                    |                 |                                                                                                    |
|                                                                                                    |                 |                                                                                                    |
|                                                                                                    | Topic 1         | 8                                                                                                    |
|                                                                                                    |                 |                                                                                                    |
|                                                                                                    | test file 📄     | ×A                                                                                                    |
|                                                                                                    | _               |                                                                                                    |
|                                                                                                    |                 |                                                                                                    |
|                                                                                                    | Topic 2         | 8                                                                                                    |
|                                                                                                    |                 |                                                                                                    |
|                                                                                                    | Quiz 1 🧹        | ×A                                                                                                    |
|                                                                                                    |                 |                                                                                                    |
|                                                                                                    | Quiz 1 🧹        | ×à                                                                                                    |
|                                                                                                    |                 |                                                                                                    |
|                                                                                                    |                 |                                                                                                    |
| $\mathbf{\Sigma}$                                                                                                    | Topic 3         | 8                                                                                                    |
|                                                                                                    |                 |                                                                                                    |

|               | торіс з  | ·                    |
|---------------|----------|----------------------|
| Iministration | Торіс 4  | *                    |
| Ac            | Торіс 5  | 8                    |
|               | Торіс б  | *                    |
|               | Торіс 7  | *                    |
|               | Торіс 8  | ø                    |
|               | Торіс 9  | 8                    |
|               | Торіс 10 | *                    |
|               |          |                      |
| >             |          | Previous Cancel Next |

## Step 6 :

This view shows you what will not be imported in the red cross (X) and then import.

| inistration | Backup settings                  | 1. Course selection ► 2. Initial settings ► 3. Schema settings ► 4. Confirmation and review ► 5. Perform import ► 6. Complete |
|-------------|----------------------------------|----------------------------------------------------------------------------------------------------|
| Adm         | Include activities and resources | ×                                                                                                    |
|             | Include blocks                   | $\checkmark$                                                                                                    |
|             | Include filters                  | ×                                                                                                    |
|             | Include calendar events          | ×                                                                                                    |
|             | Include question bank            | ×                                                                                                    |
|             | Include groups and groupings     | ×                                                                                                    |
|             | Include competencies             | ×                                                                                                    |
|             | Included items:                  |                                                                                                    |
|             |                                  |                                                                                                    |
|             | General                          | ✓                                                                                                    |
|             | Announcements 障                  | ×à                                                                                                    |
|             |                                  |                                                                                                    |
|             | торіс т                          | *                                                                                                    |
|             |                                  |                                                                                                    |
| tion        | Table 6                          |                                                                                                    |
| Iministra   | Topic 5                          | v                                                                                                    |
| Ad          | Topic 6                          | 4                                                                                                    |
|             |                                  |                                                                                                    |
|             | Topic 7                          | 4                                                                                                    |
|             |                                  |                                                                                                    |
|             | Торіс 8                          | 4                                                                                                    |
|             | Topic 9                          | 4                                                                                                    |
|             |                                  |                                                                                                    |
|             | Topic 10                         | 4                                                                                                    |
|             |                                  |                                                                                                    |
|             |                                  | Previous Cancel Perform import                                                                                                |
|             |                                  |                                                                                                    |
|             |                                  | There are required fields in this form marked •.                                                                              |

# Step7:

# Click continue and your import has been completed.

| Imp         | port complete. Click continue to return to the course. |
|-------------|--------------------------------------------------------|
|             | Continue                                               |
|             |                                                        |
| 6           | 2                                                      |
| Need He     | elp?                                                   |
| Division o  | of Information Technology - DoIT                       |
| 140 J. B. I | Noore Hall                                             |
| P O Box 1   | 12891                                                  |
| Phone: 22   | Mage, L4 1013                                          |
| Fax 225-7   | 771-2883                                               |
| 2           | O Montle Does for this page                            |
| <u>~</u>    | C modele boost to ma page                              |